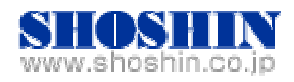

2005年9月9日

# Rextron 社 KVM コンソール・ドロワ Model HKS10 と

## **PRIMEPOWER/PRIMERGY** *Φ*

### 接続検証結果報告書

株式会社 昌新 技術部

1. 作業実施概要

Rextron 社の KVM コンソール・ドロワ『Model HKS10』に PRIMEPOWER 250 (構成図中 PW250 で表記) と PRIMERGY RX100S2/200S2/300S2(以 下、RX100S2, RX200S2, RX300S2)とを複数混在接続し,動作確認を実施 致しました.

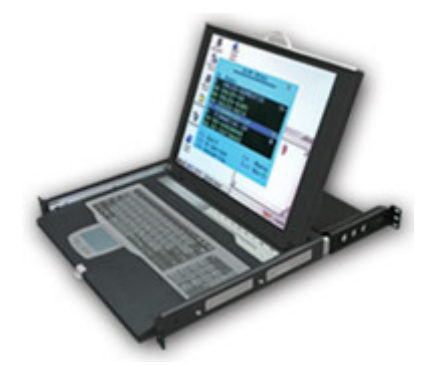

2. 被検証装置

| 品名                        | 型名          |
|---------------------------|-------------|
| KVM コンソール・ドロワ Model HKS10 | HKS10-IUM8D |

3. **作業期間** 

2005年8月31日 13:00~19:00, 9月1日 11:00~18:00

4. 作業場所

富士通 Platform Solution Center (検証センター 浜松町)

### 5. 実施システム構成(概要)

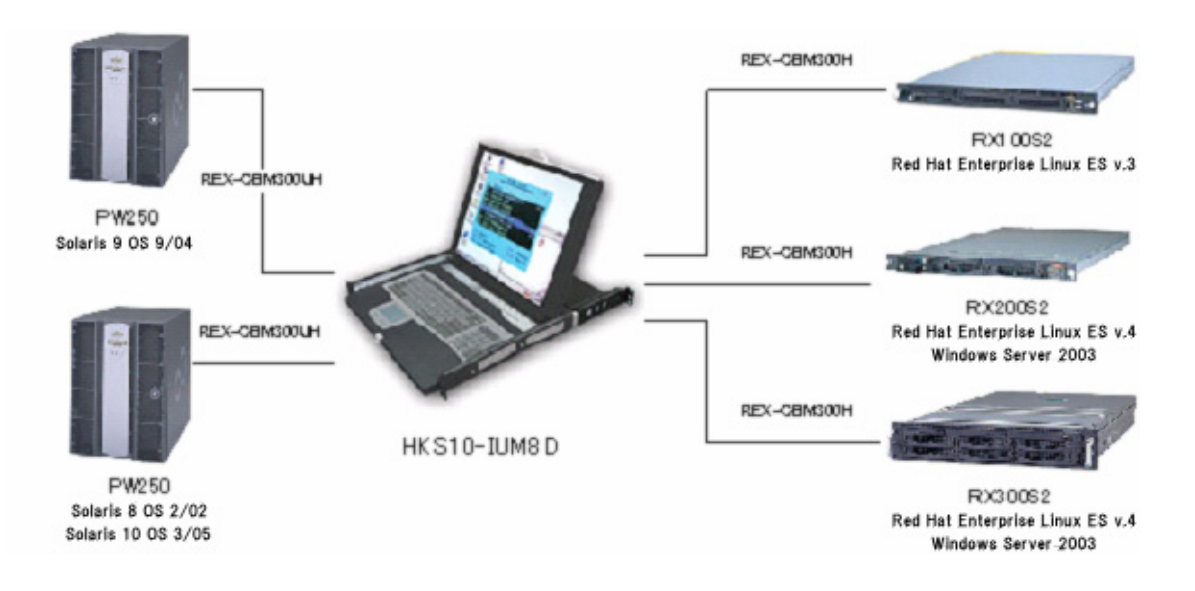

1) RX100S2 (Red Hat Enterprise Linux ES v.3)

CPU : Pentium4 3GHz x1, Memory 1GB, HDD 36GB x2

2) RX200S2

(Red Hat Enterprise Linux ES V.4, Windows Server 2003)

CPU : Xeon 3.6GHz x2, Memory 2GB, HDD 73GB x2[RAID1]

3) RX300S2

(Red Hat Enterprise Linux ES V.4, Windows Server 2003)

 $CPU\,:\,Xeon\,3.6GHz\,x2,\,Memory\,2GB,\,HDD\,73GB\,x1$ 

4) PRIMEPOWER 250 (Solaris 8 OS 2/02, Solaris 10 OS 3/05)

グラフィックカード:XVR-100

5) PRIMEPOWER 250 (Solaris 9 OS 9/04)

グラフィックカード:XVR-100

- 6) Model HKS10 (M/N: HKS10-IUM8D) REX-CBM300H (PS2 KVM Cable 3m) REX-CBM300UH (USB KVM Cable 3m)
- 6. 検証内容

検証は以下の機種を同時に接続して実施する. 検証は、一部の OS を入れ替えて次の 2 つの組み合わせで実施する. PRIMERGY との接続には REX-CBM300H PS2 KVM Cable を, PRIMEPOWER との接続には REX-CBM300UH USB KVM Cable を使用. 1) 組み合わせ 1 RX100S2 Red Hat Linux Enterprise ES V3 RX200S2 Windows Server 2003 RX300S2 Windows Server 2003 PrimePower250 Solaris 9 OS 9/04 PrimePower250 Solaris 10 OS 3/05 2) 組み合わせ 2 RX100S2 Red Hat Linux Enterprise ES V3 RX200S2 Red Hat Linux Enterprise ES V4 RX300S2 Red Hat Linux Enterprise ES V4 PrimePower250 Solaris 9 OS 9/04 PrimePower250 Solaris 8 OS 2/02 切り換え及び入力操作を正常に行えること. また相互に表示に影響を与える ことがないこと.

7. 検証項目

1) HKS10-IUM8D パネルスイッチにより各入力に接続されたサーバーが切 替え選択できること.

2) HKS10-IUM8D の OSD (On Screen Display) メニュー<sup>\*1</sup>が表示され, OSD から各入力に接続されたサーバーの切替え選択ができること.

3) 各サーバーの表示画面の画質が良好であること. また, 他のサーバーからの影響・妨害のないこと.

- 4) マウスが正しく機能すること.
- 以下, PRIMEPOWER において
- 5) Sun 日本語キーボードとして認識され, 各キーの入力が正しいこと.

6) 画面解像度が DDC2B/EDID により 1280×1024 に自動設定されること. 7) Sun 互換キー機能が正しく機能すること.

#### 8. 検証結果

いずれの組合わせにおいても,正常に操作,表示できる事を確認致しました.

9. 検証時の HKS10-IUM8D の設定

PRIMEPOWER 250 起動前に HKS10-IUM8D に下記設定をおこなう. a. OSD (On Screen Display) メニューから Country Code For Sun を Japanese に設定.

- b. Max Resolution を 1280×1024 に設定。
- c. Sun Select 機能で PRIMEPOWER 250 が接続されるポートを Sun に設定.
- 10. 留意事項
- 11. お問合せ先

株式会社昌新 情報システム営業部 (担当: 桜井) TEL:03-3270-5926 E-mail:<u>IS@shoshin.co.jp</u> URL:<u>http://www.shoshin.co.jp/c/rtron/</u>

以上